# Adding pool cars to Microsoft Outlook 2010 calendar

The grouping of Pool Cars can be done in one of two ways. The vehicles can either be grouped by their location defined in the Global Address List (Method 1) or by creating a Outlook Calendar Group and adding in the required vehicles (Method 2).

**Important:** For Elgin pool cars the distribution list Elgin Car Pool Vehicles is empty. You need to select the locations within Elgin in order to add vehicles.

| Addre    | ss Book: Global Addre |
|----------|-----------------------|
| File Edi | t Tools               |
| Search:  | 🙆 Name only 💮 Mo      |
| elgin    |                       |
| Name     |                       |
| SE Elgin | n Car Pool Vehicles   |
| C. Flain | High                  |

## Method 1

1. Within the calendar view click the Open Calendar button

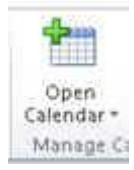

#### 2. Click From Address Book

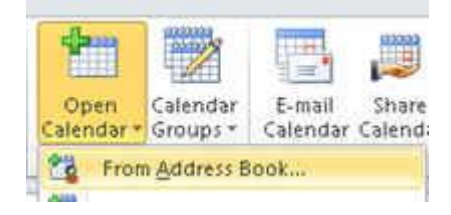

3. Find the distribution list that contains the vehicles. Select the entry and click the Calendar button to select. Click  ${\sf OK}$ 

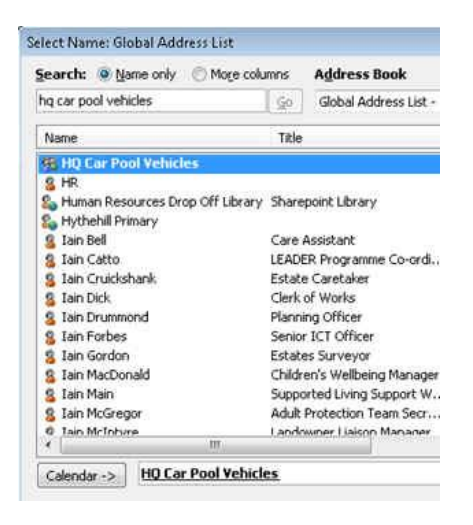

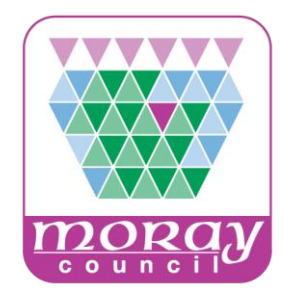

4. The vehicle calendars will appear under the calendar grouping of the name of the distribution list in the Global Address List.

| # 📝 HQ Car Pool Vehicles  |                         |                                                                                | -                                     | 1                                     | 1                           | G. David:                              |
|---------------------------|-------------------------|--------------------------------------------------------------------------------|---------------------------------------|---------------------------------------|-----------------------------|----------------------------------------|
| EHQ Corsa 2 Seat SY60 LUA |                         |                                                                                |                                       |                                       |                             |                                        |
| EHQ Corsa 2 Seat SY61 YCK | EHQ Corsa 2 Seat SY60 L |                                                                                | Mark Ritc                             | hie Housing                           | g Support Visits            |                                        |
| EHQ Corsa 5 Seat SY61 UTF |                         |                                                                                | Mark Ritchie                          |                                       |                             |                                        |
| EHQ Corsa 5 Seat SY61 VEL |                         |                                                                                |                                       |                                       |                             |                                        |
| EHQ Corsa 5 Seat SY61 VEO |                         |                                                                                |                                       |                                       |                             |                                        |
| EHQ Corsa 5 Seat SY61 VOK | EHQ Corsa 2 Seat SY61 Y |                                                                                |                                       |                                       |                             | Alistair Cla                           |
| EHQ Corsa 5 Seat SY61 VOP |                         |                                                                                |                                       |                                       |                             | Austair Ch                             |
| EHQ Corsa 5 Seat SY61 XSE |                         |                                                                                |                                       |                                       |                             |                                        |
| EHQ Corsa 5 Seat SY61 XSJ |                         |                                                                                |                                       |                                       |                             |                                        |
| Shared Calendars          | ENO COUS 2 2685 2161    | Anderson<br>EHQ Corsa 5 Sr<br>Kenneth Ander                                    |                                       |                                       |                             |                                        |
|                           | EHQ Corsa 5 Seat SY61   | David Sw<br>EHQ Cor:<br>David Sw                                               | eeney Prop<br>sa 5 Seat SY6<br>reeney | erty Survey<br>1 VEL                  | s (Booked on bi             | chalf of Graham H                      |
|                           | EHQ Corsa 5 Seat SY61   |                                                                                | Gavin Mo<br>EHQ Cors<br>Gavin Mo      | Culloch PW<br>a 5 Seat SV6<br>Culloch | <b>rs</b><br>51 VEO         | Lynn Blair<br>Buckie J30<br>Lynn Blair |
|                           | EHO Corsa 5 Seat SY61 \ | Douglas Taylor Services Surveys<br>EHQ Corsa 5 Seat SY61 VOK<br>Douglas Taylor |                                       |                                       |                             |                                        |
| A Mail                    |                         | The local designment                                                           | al Income the Name                    |                                       | Yi li                       | E                                      |
| Calendar                  | EHO Corsa 5 Seat SY61   | V William Holding site visit<br>EHQ Corsa 5 Seat 5/61 VOP<br>William Holding   |                                       |                                       |                             |                                        |
| Sontacts                  | THE COMPTON CONTRACT    |                                                                                |                                       |                                       | Contraction -               |                                        |
| 📝 Tasks                   | ENO CONS 5 Seat 3761 3  |                                                                                | lossie hig<br>Brenda W                | eaver mee<br>h<br>leaver              | auchemack<br>Sandy Livingst | one staff cover fo                     |
| 100 mm 7.01               |                         | 1000                                                                           |                                       |                                       |                             |                                        |

5. Please note that individual pool car calendars can't be removed.

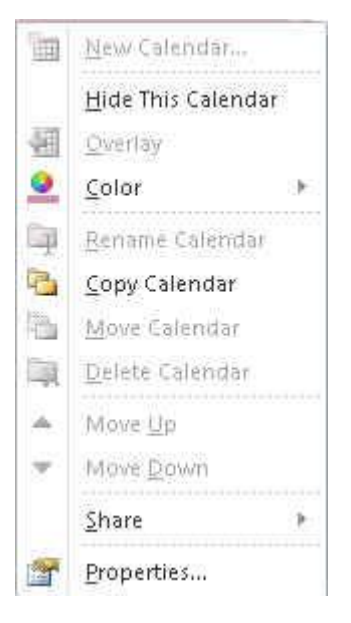

# Method 2

1. Within the calendar view click the Calendar Groups button.

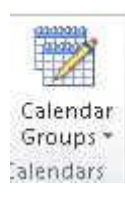

### 2. Click Create New Calendar Group

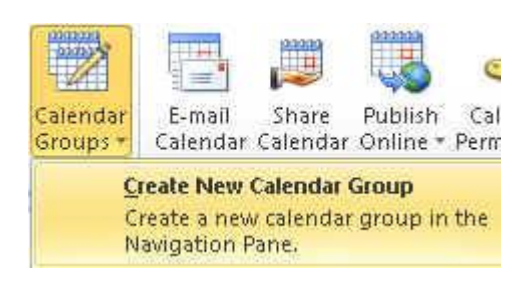

3. In the Create New Calendar Group dialog box enter a name for the group. Click **OK**.

| Create New Calend   | ar Group           | - ? <b>- X</b> - |
|---------------------|--------------------|------------------|
| Type a name for the | new calendar group |                  |
| My Pool Cars        |                    |                  |
|                     | OK                 | Cancel           |

4. Search for the individual pool cars and add them to using the **Group Members** button. Click **OK** to add. **Do not select the distribution list entry as this will group the vehicles described in Method 1**.

| EHQ                                                                                                    | Go Global Ad                                                                                                    | dress List - craig.simpson2                  | Adyanced Find                                                    |
|----------------------------------------------------------------------------------------------------|----------------------------------------------------------------------------------------------------|----------------------------------------------|------------------------------------------------------------------|
| Name                                                                                                    | Title                                                                                                    | Business Phone                               | Location                                                         |
| EHQ Corsa 2 Seat SY60                                                                                                    | LUA                                                                                                    |                                              |                                                                  |
| EHQ Corsa 2 Seat SY61                                                                                                    | YCK                                                                                                    |                                              |                                                                  |
| EHQ Corsa 5 Seat 5Y61                                                                                                    |                                                                                                    |                                              |                                                                  |
| EHQ Corsa 5 Seat SY61                                                                                                    |                                                                                                    |                                              |                                                                  |
| EHQ Corsa 5 Seat SY61                                                                                                    |                                                                                                    |                                              |                                                                  |
| EHQ Corsa 5 Seat SY61                                                                                                    | VOK                                                                                                    |                                              |                                                                  |
| EHQ Corsa 5 Seat 5Y61                                                                                                    | VOP                                                                                                    |                                              |                                                                  |
| EHQ Corsa 5 Seat SY61                                                                                                    | XSE                                                                                                    |                                              |                                                                  |
| EHQ Corsa 5 Seat SY61                                                                                                    | X53                                                                                                    |                                              |                                                                  |
| 8 ehs project                                                                                                    |                                                                                                    |                                              |                                                                  |
|                                                                                                    |                                                                                                    |                                              |                                                                  |
| 8 EHSKitchen                                                                                                    | 55 TANYA SILATAN SILATAN                                                                                          | nervisor 01343812767                         | Lossiemouth Sport                                                |
| 8 EHSKitchen 8 Eileen Riddell                                                                                                    | Sport & Leisure Su                                                                                                | per riser sterrer et                         |                                                                  |
| S EHSKitchen<br>Eileen Riddell<br>Eileen Stewart                                                                                       | Sport & Leisure Su<br>Catering Supervis                                                                           | or 01343821478                               | Milnes High School                                               |
| S EHSKitchen<br>Eileen Riddell<br>Eileen Stewart<br>Eileen Wood                                                                        | Sport & Leisure Su<br>Catering Supervis<br>Social Worker                                                          | or 01343821478<br>01343563557                | Milnes High School<br>Elgin, Rose Cottaç                         |
| <ul> <li>EH5Kitchen</li> <li>Eileen Riddell</li> <li>Eileen Stewart</li> <li>Eileen Wood</li> <li>Filv Webster</li> </ul>              | Sport & Leisure Su<br>Catering Supervisi<br>Social Worker<br>Planning Officer                                     | or 01343821478<br>01343563557<br>01343563287 | Milnes High School<br>Elgin, Rose Cottag<br>HO - Room 221a       |
| <ul> <li>EHSKitchen</li> <li>Eileen Riddell</li> <li>Eileen Stewart</li> <li>Eileen Wood</li> <li>Filv Webster</li> </ul>              | Sport & Leisure St<br>Catering Supervis<br>Social Worker<br>Planning Officer                                      | or 01343821478<br>01343563557<br>01343563287 | Milnes High School<br>Elgin, Rose Cottag<br>HO - Room 221 a<br>F |
| SEHSKitchen     SEideen Riddell     SEideen Riddell     SEideen Stewart     SEideen Wood     Filv Webster     Group Members ->     EHK | Sport & Leisure St<br>Catering Supervis<br>Social Worker<br>Planninn Officer<br>III<br>Corsa 2 Seat SY60 LUA; EHC | 01343821478<br>01343563557<br>01343563287    | Milnes High School<br>Elgin, Rose Cottaç<br>HO - Room 221a<br>F  |

5. The vehicle calendars will appear under the calendar grouping of the name of the distribution list in the Global Address List.

| ▲ 🗸 My Pool Cars            |                         |                                                                |                                                       |                                                                                                    |                   |  |  |
|-----------------------------|-------------------------|----------------------------------------------------------------|-------------------------------------------------------|----------------------------------------------------------------------------------------------------|-------------------|--|--|
| EHQ Corsa 2 Seat S160 LUA   |                         |                                                                |                                                       |                                                                                                    | 1                 |  |  |
| J ENQ Corsa 2 Seat 9161 YCK | EHQ Corsa 5 Seat SY61 ( | Kenneth                                                        | Frank Riddell inspect                                 | tions                                                                                                    |                   |  |  |
| V EHQ Corsa 5 Seat SY61 UTF |                         | Anderson EHQ Corsa 5 Seat 5Y61 UTF                             |                                                       |                                                                                                    |                   |  |  |
| EHQ Corra 5 Seat SY61 VEL   |                         | Kenneth Andei                                                  | Produk Poladen                                        |                                                                                                    |                   |  |  |
| EHQ Corsa 5 Seat 5161 VEO   |                         | * Second Second Second                                         |                                                       |                                                                                                    | 1                 |  |  |
| EHQ Corsa 5 Seat SY61 VOK   | EHQ Corsa S Seat SY61.  | David Sweeney Property Surveys (Book                           |                                                       | on behalf of Graham House)                                                                                                    |                   |  |  |
| EHQ Corsa 5 Seat SY61 VOP   |                         | David Sweeney                                                  | 1 VEL                                                 |                                                                                                    |                   |  |  |
| ✓ EHQ Corsa 5 Seat ST61 XSE |                         | Sector Contract                                                |                                                       |                                                                                                    |                   |  |  |
| EHQ Corsa 5 Seat SY61 XSJ   |                         |                                                                |                                                       | and the second second s | <u></u>           |  |  |
| Shared Calendars            | EHQ COISE'S Seat STGL   | Gavin Mo<br>EHQ Cors<br>Gavin Mo                               | Culloch PWS<br>a 5 Seat SY61 VEO<br>Culloch           | Euckie J3042859<br>Tyrin Blair                                                                                                    | nts               |  |  |
|                             | EHQ Corsa 5 Seat SY61.) | Douglas 1<br>EHQ Corr<br>Douglas 1                             | aylor Services Surveys<br>a 5 Seat \$161 VOK<br>aylor | •                                                                                                    |                   |  |  |
|                             | EMQ ContaitS Seat SY61. | William Holding site<br>EHQ Corsa 5 Seat SY<br>William Holding | visit<br>SI VOP                                       |                                                                                                    |                   |  |  |
|                             | EHQ Corse S Seat SY61 > | Brenda W                                                       | eaver Sandy Lis                                       | ringstone staff cover for Dawn                                                                                                    | Mba               |  |  |
|                             |                         | lossie hig<br>Brenda W                                         | h auchema<br>(eaver Sandy Liv                         | ck<br>ingstone                                                                                                    | EHQ<br>EHQ<br>Mha |  |  |
| Mail                        | ENO Cours & Task Friday | Marrie Date                                                    | an help H of Kat                                      | ulus Daub                                                                                                    | 0                 |  |  |
| Calendar                    | FUA COURT 7 9682 2187 5 | EHQ Cors<br>Karen Dal                                          | y on denair or it. I sen<br>a 5 Seat SY61 XSJ<br>y    | VICE LIENS                                                                                                    |                   |  |  |

6. To add additional vehicle calendars right click on the calendar group. From the pop up menu select **Add Calendar – From Address Book**.

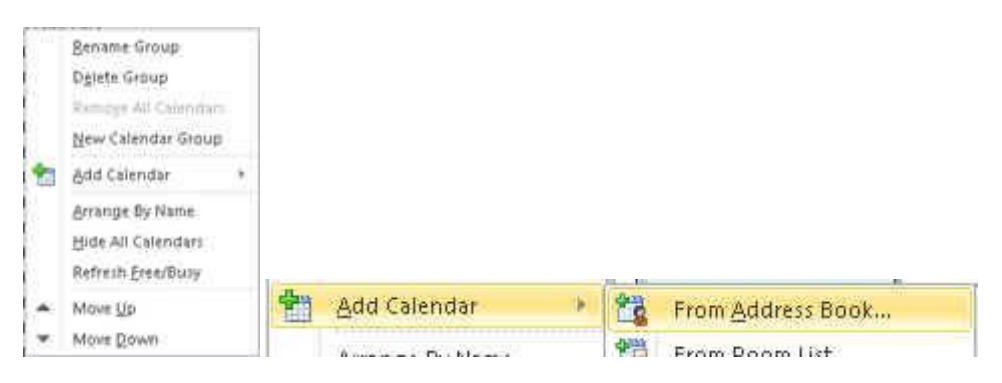

7. As in step 4, Search for the individual pool cars and add them to using the **Calendars** button. Click **OK** to add.

| earch: 🤐 Name only                                   | Moge columns                                                                          | Address Book                                                                                                    |                            |                             |    |
|------------------------------------------------------|---------------------------------------------------------------------------------------|----------------------------------------------------------------------------------------------------|----------------------------|-----------------------------|----|
| EAX                                                  | Go                                                                                    | Gobal Address List - oraig.smpson2                                                                                                    | ٠                          | Adyanced Fir                | 10 |
| Name                                                 | Title                                                                                 | Business Phone                                                                                                    | Lo                         | cation                      |    |
| EAX Corsa 2 Seat SY6                                 | 1700                                                                                  |                                                                                                    |                            |                             | Ē, |
| EAX Corse 5 Seet SY6                                 | IO LIRIG                                                                              |                                                                                                    |                            |                             |    |
| EAX Corse 5 Seek Std                                 |                                                                                       |                                                                                                    |                            |                             |    |
| EAV Corse 5 Seat SY6                                 | A VPF                                                                                 |                                                                                                    |                            |                             |    |
| EAX Corse 5 Seet Str                                 |                                                                                       |                                                                                                    |                            |                             |    |
| EAX Corse 5 Seat 5Ye                                 | I WEN                                                                                 |                                                                                                    |                            |                             |    |
| BAX Come 9 Seet Std                                  |                                                                                       |                                                                                                    |                            |                             |    |
| EAX Corse 5 Seal SY6                                 |                                                                                       |                                                                                                    |                            |                             |    |
| BAX Corse 5 Seet SY6                                 |                                                                                       |                                                                                                    |                            |                             |    |
| EAX Corse 5 Seet SYE                                 |                                                                                       |                                                                                                    |                            |                             |    |
| EAX Corse 5 Seeh SY6                                 | 1 195                                                                                 |                                                                                                    |                            |                             |    |
| EAX Corse 5 Seat SYL                                 |                                                                                       |                                                                                                    |                            |                             |    |
| EFEAX Corsa 5 Seak SV6                               |                                                                                       |                                                                                                    |                            |                             |    |
| EAX Corse 5 seet SY6                                 |                                                                                       |                                                                                                    |                            |                             |    |
| FFRE Corsa 7 Saat SYA                                | OURF                                                                                  |                                                                                                    | Got                        | ninn Street                 |    |
| 51                                                   | 1871                                                                                  |                                                                                                    |                            |                             |    |
| Calendar -> EAX Cor<br>EAX Cor<br>EAX Cor<br>EAX Cor | sa 5 Seat SY61 VPF:<br>sa 5 Seat SY61 XRZ<br>sa 5 Seat SY61 XSC<br>sa 5 Seat SY61 XSC | EAX Corsa 5 Seak 5Y61 VP3: EAX Corsa 5 Sea<br>EAX Corsa 5 Seak 5Y61 XSA; EAX Corsa 5 Sea<br>EAX Corsa 5 Seak 5Y61 XSF; EAX Corsa 5 Sea<br>EAX Corsa 5 Seak 5Y64 VBE | t SY61<br>R SY61<br>t SY61 | <u>WFN;</u><br>XSB;<br>XSG; |    |

8. The additional calendars will display in the calendar group.

| ▲ 🗹 My Pool Cars              |                         | EAX Corsa 5 Seat           |
|-------------------------------|-------------------------|----------------------------|
| EHQ Corsa 2 Seat SY60 LUA     |                         | Kelly Watson               |
| EHQ Corsa 2 Seat SY61 YCK     | EAX Corsa 5 Seat SY61 V | Ailsa Findlayson FH visits |
| ✓ EHQ Corsa 5 Seat SY61 UTF   |                         | EAX Corsa 5 Seat SY61 VEV  |
| ✓ EHQ Corsa 5 Seat SY61 VEL   |                         | Ailsa Findlayson           |
| EHQ Corsa 5 Seat SY61 VEO     |                         |                            |
| EHQ Corsa 5 Seat SY61 VOK     | EAX Corsa 5 Seat SY61 V | Russell Anderson           |
| ✓ EHQ Corsa 5 Seat SY61 VOP   |                         | EAX Corsa 5 Seat SY6       |
| ✓ EHQ Corsa 5 Seat SY61 XSE   |                         | Russell Anderson           |
| 🔽 EHQ Corsa 5 Seat SY61 XSJ 💻 |                         |                            |
| EAX Corsa 2 Seat SY61 YLU     | EAX Corsa 5 Seat SY61 V | Peter Devine area visits   |
| ▼ EAX Corsa 5 Seat SY60 URG   |                         | EAX Corsa 5 Seat SY61 VPJ  |
| EAX Corsa 5 Seat SY61 VEV     |                         | recei Devine               |
| Z EAX Corsa 5 Seat SY61 VPF   |                         |                            |
| EAX Corsa 5 Seat SY61 VPJ     | EAX Corsa 5 Seat SY61 W | FLEET - INSPECTION         |
| EAX Corsa 5 Seat SY61 WFN     |                         |                            |
| EAX Corsa 5 Seat SY61 XRZ     |                         |                            |
| EAX Corsa 5 Seat SY61 XSA     |                         |                            |
| ✓ EAX Corsa 5 Seat SY61 XSB   | EAX Corsa 5 Seat SY61 X | 08:00                      |
| ✓ EAX Corsa 5 Seat SY61 XSC   |                         |                            |
| EAX Corsa 5 Seat SY61 XSF     |                         |                            |
| 🔽 EAX Corsa 5 Seat SY61 XSG   | EAN Comp E Sook SWG1 W  | ELEET INCRECTION           |
| EAX Corsa 5 Seat SY61 XSH     | EAN CODA 5 SEAT SY61 X  | FLEET - INSPECTIVIN        |
| EAX Corsa 5 seat SY64 YBE     |                         |                            |

9. To remove a pool car calendar right click on the calendar and from the pop up menu click **Delete Calendar**.

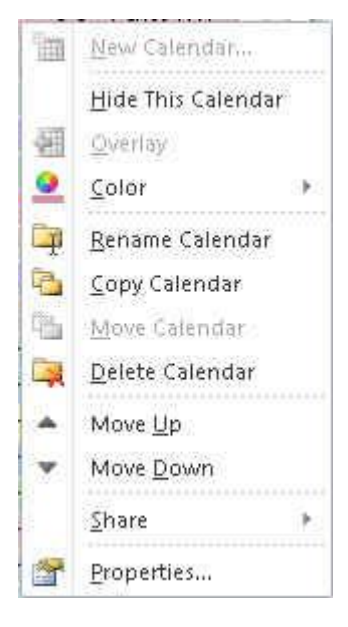